## **Capitec App**

- 1. Login to your Capitec app and click on the middle "Transact" icon.
- 2. Click on "Recurring/future-dated".
- 3. Choose "Payment".
- 4. Select your beneficiary (If you haven't added us as beneficiary yet
- 5. Enter the amount you wish to make recurring.
- 6. Click on the circle next to "Recurring" on the far-right:
  - Click on "Choose frequency" and select your desired frequency that the payment should occur in.
  - Enter the "Start date" and the "End date" for how long you wish to have this recurring payment occur.
- 7. Enter your **reference** & your desired statement description.
- 8. Click on "Add".
- 9. Click on "Confirm" with the pop-up that will appear and select "Done".

## **Capitec Online Banking**

- 1. <u>Sign into</u> your Capitec online banking (<u>https://direct.capitecbank.co.za/ibank/</u>)
- 2. Click on "Go to payments menu" & then "Pay a beneficiary".
- 3. Select your beneficiary next to "My beneficiary"
- 4. Then, click on "Pay the selected beneficiary (pay now, once or more than once on a future date)".
- 5. Enter a "Description".
- 6. Enter the amount you want to pay with every payment next to "Amount to pay".
- 7. Then, click on "Pay this amount more than once on future dates". Enter the following details:
  - Choose the frequency of your payments.
  - Enter the start date of your payments.
  - Enter the end date and/or the number of recurrences.
- 8. Click on "Pay this amount more than once on future dates" again.
- 9. Go to your Capitec App and enter your Remote PIN to approve the recurring payment being added.